# How to set TP link Archer AC1200 to AP Mode

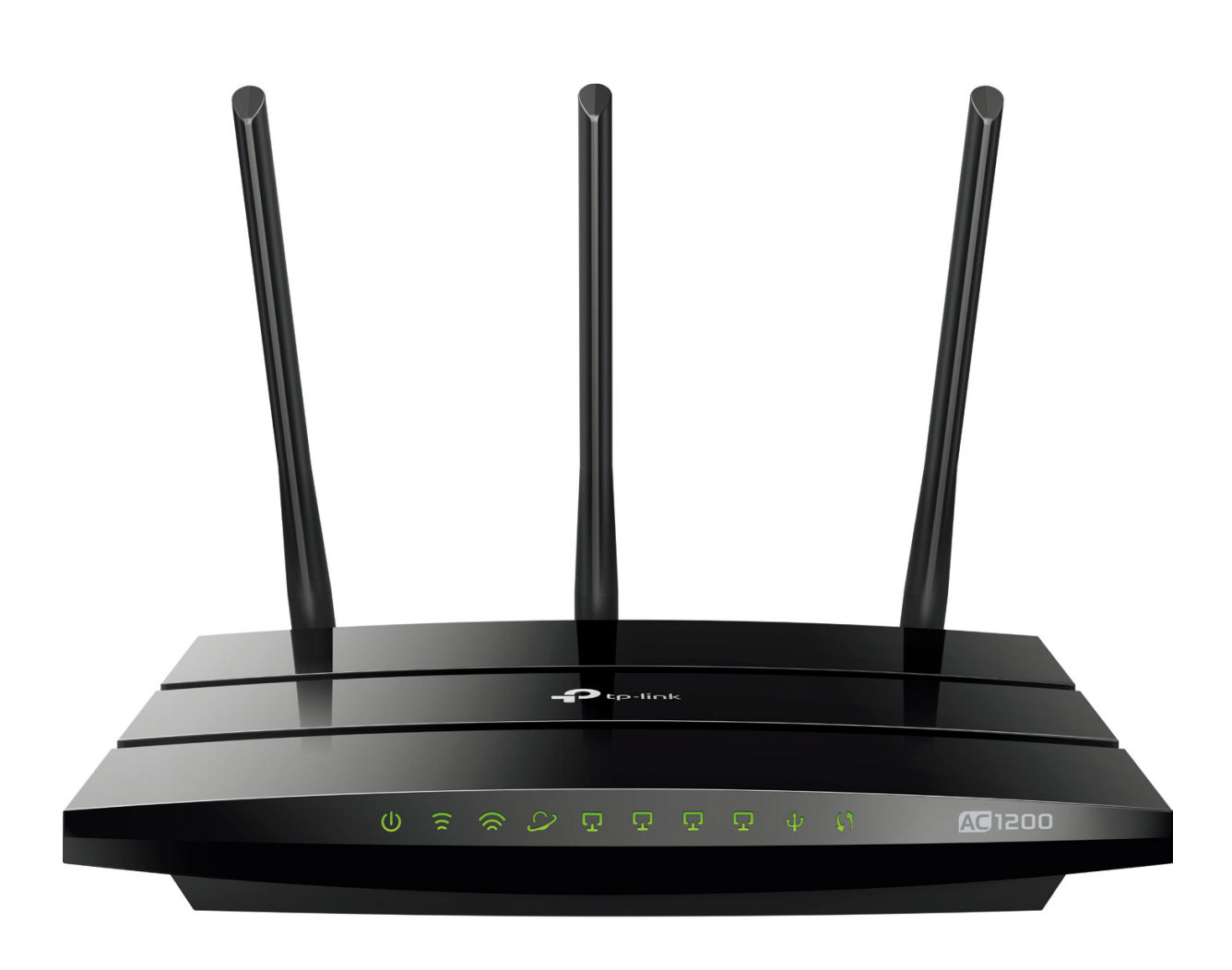

Setup the connection as shown in below

For AP Mode both ONR and TP-link Archer must be in same segment.

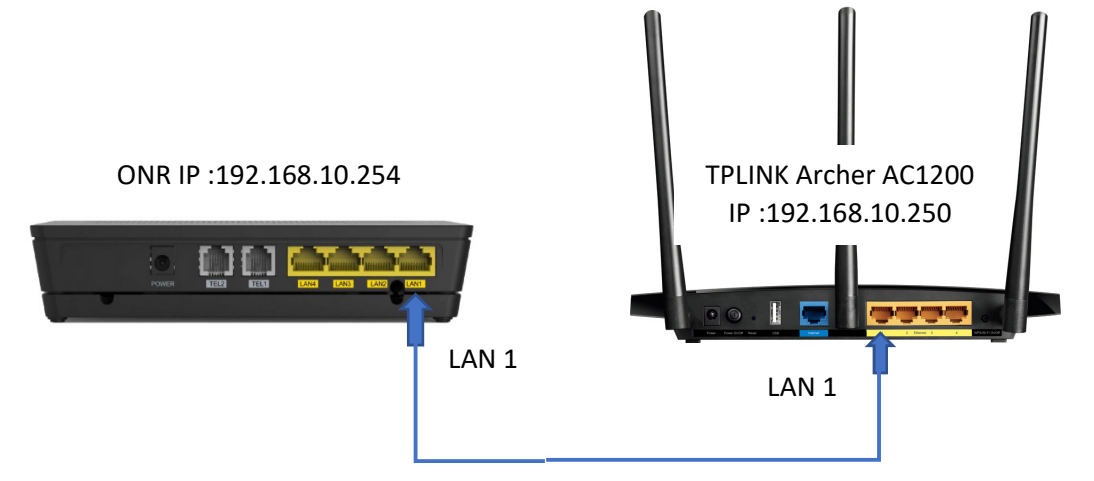

Note: To avoid connection issues during setup, make sure to complete the following steps through a computer wired directly to the wifi router. Meanwhile do not connect to ONR.

## Step 1:

Log into the router using **tplinkwifi.net** or the default IP address (**192.168.0.1**). The default login username and password are both admin (all lower case).

### Step 2:

Click **Basic** on the top navigation bar, then select **Wireless** on the left panel. Input your **Wireless Network Name (SSID)** and Password, then click **Save** (bottom left of the screen) to save your changes.

| TP-LINK<br>Archer C3150 | Quick Setup                                               | Basic           | Advanced  | (C)<br>Input | *<br>Rebust |
|-------------------------|-----------------------------------------------------------|-----------------|-----------|--------------|-------------|
| O Network Map           | Wireless Settings                                         |                 |           |              | 0           |
| Internet                | 2.4GHz Wireless Network:<br>Wireless Network Name (SSID): | TP-LINK_0969    | Hide SSID |              |             |
| Wireless                | Pessword:                                                 | 12345670        |           |              |             |
| USB Settings            | SGHz Wireless Network:                                    | C Enable        |           |              |             |
| An Parental Controls    | Wireless Network Name (SSID):                             | TP-LINK_0969_5G | Hide SSID |              |             |
| Guest Network           | Password:                                                 | 12345670        | ſ         | Cause        |             |
|                         |                                                           |                 | L         | - Save       |             |

### Step 3:

Click Advanced > Network > LAN. Change the LAN IPv4 to one on the main router's subnet, then click SAVE.

Example: If the root router's IP is 192.168.0.1 with an IP range of 192.168.0.2-192.168.0.100 you would set the TP-Link device to <u>192.168.10.250</u>

| TP-LINK<br>Archer C3150 | Quick Setup    | Basic       |         | Advanced | (C)<br>Logat | *<br>Rebeat |
|-------------------------|----------------|-------------|---------|----------|--------------|-------------|
| Status                  | LAN            |             |         |          |              | 0           |
| Network                 | MAC Address:   | 00:0A:EB:1  | 13:7B:0 | 250      |              |             |
| Internet                | Subnet Mask:   | 255.255.    | 255.0   | *        |              |             |
| LAN<br>IPTV             | IGMP Snooping: | 🗌 Enable 10 | GMP Sno | oping    | Save         |             |

Note: After changing the IP address settings, you'll need to reboot your router, then log back into the router with the new IP address.

#### Step 4:

Once you've logged back into the interface, click **DHCP Server** on the left panel. **Uncheck** the **Enable** box for DHCP. Click **SAVE** (bottom of the list of DHCP Server settings), then click **Reboot** on the rightmost side of the top navigation bar for your changes to take effect.

| P-LINK<br>cher C3150 | Quick S                    | etup          | Basic                     | Advanced                            | Color<br>Logout Re |
|----------------------|----------------------------|---------------|---------------------------|-------------------------------------|--------------------|
| 🗛 Status             | DHCP S                     | erver         |                           |                                     |                    |
| Wetwork              | DHCP:<br>IP Address        | s Pool:       | ⊠ Enable<br>192.168.0.100 | - 192.168.0.200                     |                    |
| Internet             | Address L                  | ease Time:    | 1440                      | minutes. (1-288<br>default value is | 80. The<br>1440.)  |
| LAN                  | Default Ga                 | ateway:       | 192.168.0.1               | (Optional)                          |                    |
| IPTV                 | Primary D<br>Secondary     | NS:<br>/ DNS: | 0.0.0.0                   | (Optional)<br>(Optional)            |                    |
| DHCP Server          |                            |               |                           |                                     | Save               |
| Dynamic DNS          | Client Li                  | st            |                           |                                     |                    |
| Advanced Routing     | Total Clients: 0 😔 Refresh |               |                           |                                     |                    |
| IPSec VPN            | ID                         | Client Name   | MAC Address               | Assigned IP                         | Leased<br>Time     |

**Step 5:** Connect your **TP-Link router** to the **ONR** with an Ethernet cable (LAN to LAN) and test your wireless connection through your computer.